Create your listing for the opportunity to be featured throughout our distribution network of Australian tourism partner websites. Sign in to your ATDW account or register if you don't have one to manage listings.

BROKEN HILL

Visit: <a href="https://oauth.atdw-online.com.au/listing-subscription">https://oauth.atdw-online.com.au/listing-subscription</a>?

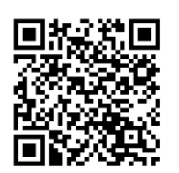

| 1. Name and Description                                                                               | 6. Contact Information                                                                                                    |
|----------------------------------------------------------------------------------------------------|----------------------------------------------------------------------------------------------------|
| - Name of Business & details E.g.<br>Accommodation, Food & Drink, Hire or<br>General Service.         | <ul> <li>Primary &amp; Secondary phone numbers?</li> <li>What email should customers contact you on?</li> </ul>                                                            |
| <ol> <li>How would you describe your listing?</li> <li>Write a summary in 50 to 225 words.</li> </ol> | <ul><li>7. Accessibility</li><li>- Select which accessibility option best describes your listing?</li></ul>                                                                |
| 3. Business information                                                                               |                                                                                                    |
| - Business ABN?                                                                                       | 8. Photos                                                                                                    |
| 4. Please select the best type that describes your listing? Choose from list.                         | <ul><li>Drag &amp; drop photos or upload them.</li><li>9. Remaining Steps</li></ul>                                                                                        |
| 5. Location<br>- Street Address?                                                                      | <ul> <li>Continue through optional steps until you have reached the final screen which is (Send For Review).</li> <li>If further assistance is needed please do</li> </ul> |
| <ul> <li>- Unit/ Apartment/ Suite/ Building?</li> <li>- Suburb, State &amp; Post code?</li> </ul>     | not hesitate to contact Council.<br>P) 08 8080 3300<br>E) <u>council@brokenhill.nsw.gov.au</u>                                                                             |
|                                                                                                    |                                                                                                    |

\*Please note: Depending on what type your listing is, the steps above may stay the same or it may vary. Please turn page to see full list of categories.

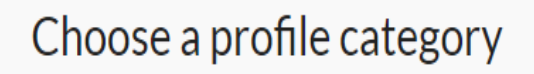

NOTE: Please check your business is eligible for an ATDW Profile before proceeding. Download our Guidelines.

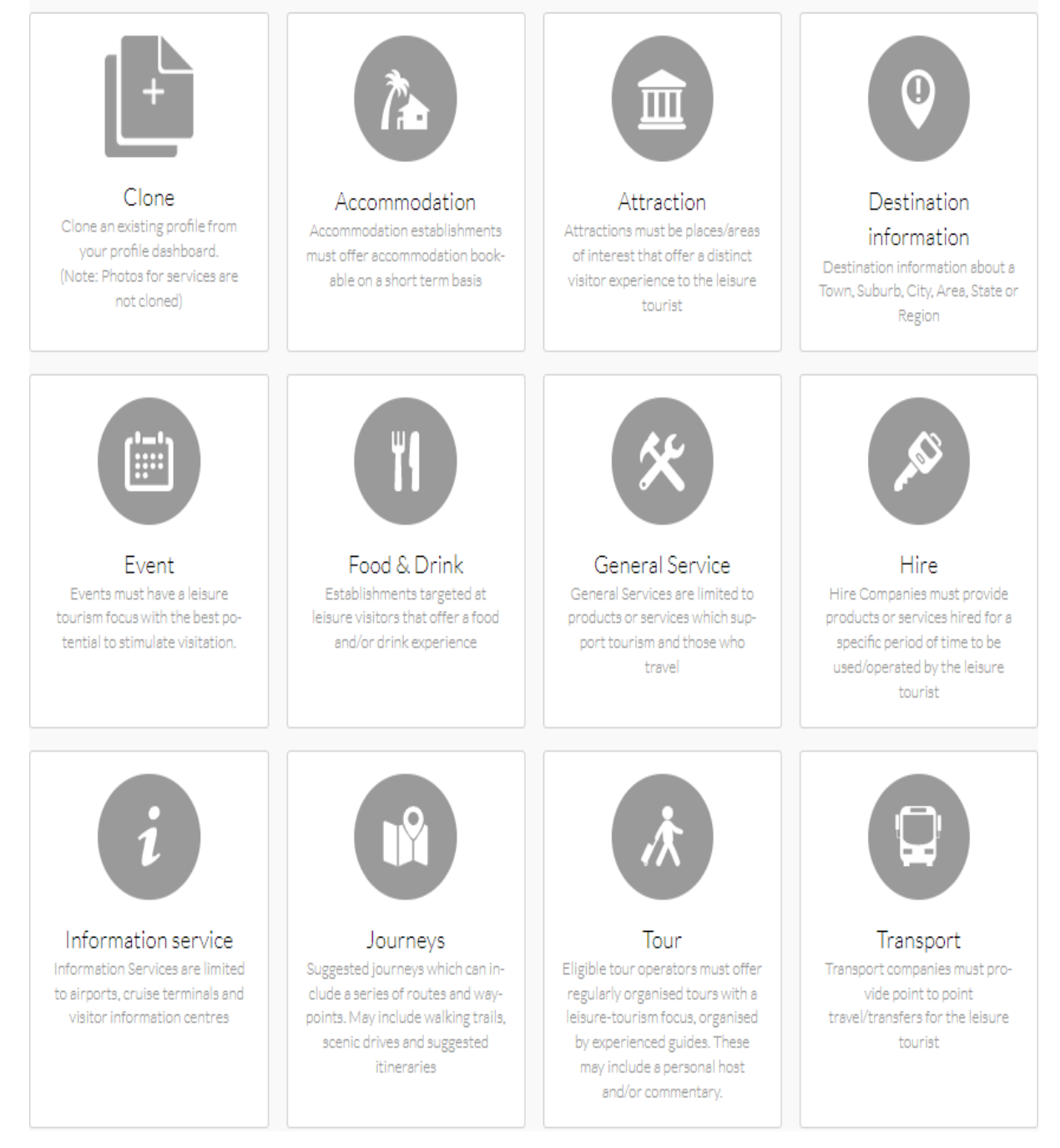